# *SJCSDInfoTech* Import Contacts into Office 365 via Outlook Web App (OWA)

## First things first-

This document assumes that you have exported the contacts in the correct format (.CSV) as outlined in the How-to page under "Export external contacts from FirstClass". If you exported your contacts in a different format, please complete the process again following the recommended guidelines. In order for the .CSV file to import properly, the email address field must be verified. See sample Excel .CSV export below. The email address labeled "Before" will not import correctly.

| 1 | A          | В         | С         | 0                                                      |   |
|---|------------|-----------|-----------|--------------------------------------------------------|---|
| 1 | First Name | Middle Na | Last Name | E-mail Address                                         | E |
| 2 | Before     |           |           |                                                        |   |
| 3 | Mike       |           | Nardella  | Michael Nardella <mnardella@cc.com></mnardella@cc.com> |   |
| 4 |            |           |           |                                                        |   |
| 5 | After —    |           |           |                                                        |   |
| 6 | Mike       |           | Nardella  | MNardella@cc.com                                       |   |
| 7 |            |           |           |                                                        |   |

Don't forget to save your changes after editing the .CSV file!

## Let's get started-

**1.** Launch **Internet Explorer or Firefox** (*Chrome browser is not currently supported*), access the following link, and complete the OWA sign-in process. (See document titled "<u>Sign\_into\_OWA</u>" for instructions on signing in).

SJCSD Office 365 OWA Link – https://www.outlook.com/owa/stjohns.k12.fl.us

2. From your OWA desktop, click on the "People" tab at the top right corner of your browser window.

| 1 Office 365 🔤 🖆 <sup>1</sup> Outlook Calendar People Newsfeed SkyDrive Sites … Jus | fice 365      |          |    |         |          |        |          |          |       |     |                 |   |
|-------------------------------------------------------------------------------------|---------------|----------|----|---------|----------|--------|----------|----------|-------|-----|-----------------|---|
|                                                                                     |               |          |    | Outlook | Calendar | People | Newsfeed | SkyDrive | Sites | ••• | Justin Forfar 🔻 | ø |
| l + new search people                                                               | New search pe | ple      |    |         |          |        |          |          |       |     |                 |   |
| all people groups                                                                   | all pe        | ole grou | ps |         |          |        |          |          |       |     |                 |   |

#### Information Technology

3. Click on the gear icon in the top right corner of your browser window and choose "Import Contacts".

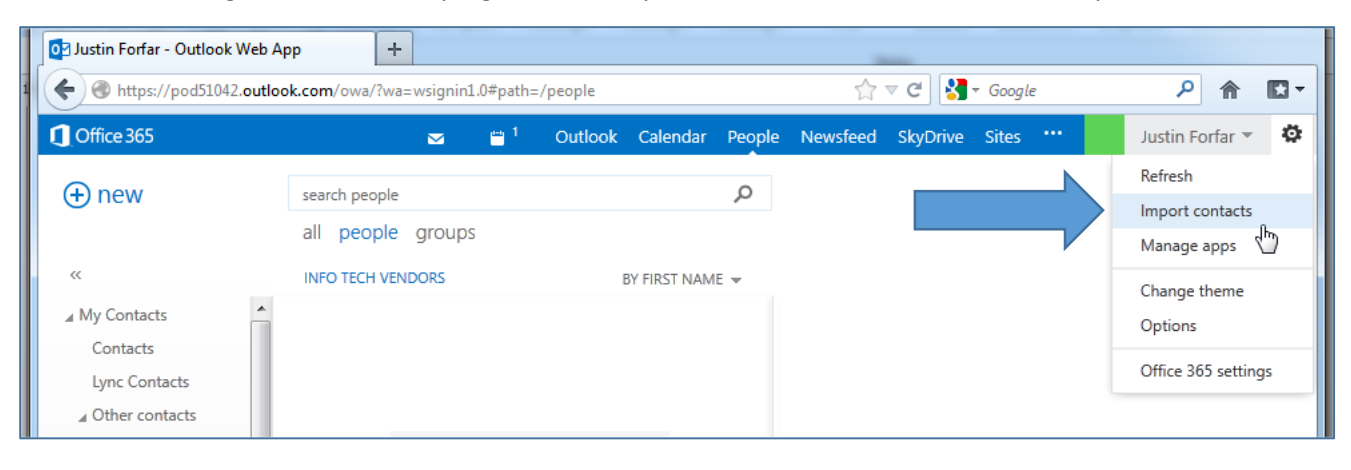

**4.** The "import contacts" screen should now be displayed. (*a*) Click on the "Browse" button, navigate to the location where you saved the ".csv" file containing exported contacts and choose the file you wish to import (In this example the file is named "Contacts.csv"). (*b*) Click "Open".

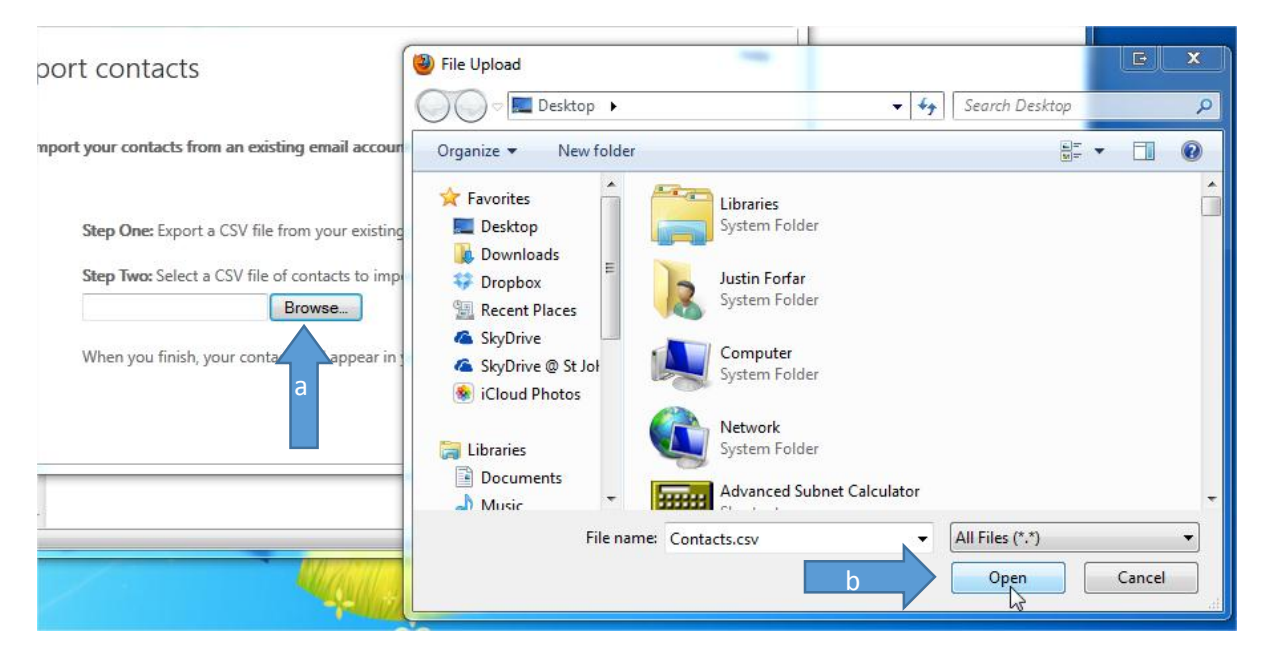

### Information Technology

**5.** After clicking "Open" your filename should be displayed in the text box next to the "Browse" button. Click "next" and OWA will begin importing your contacts. OWA will display a message "Importing your contacts..." while it works through the process.

|                       | import contacts                                                                                                    | Help |                                                              |
|-----------------------|----------------------------------------------------------------------------------------------------|------|--------------------------------------------------------------|
| ۹<br>۱                | Import your contacts from an existing email account                                                                                                    |      |                                                              |
| +                     | Step One: Export a CSV file from your existing email account. Learn mo<br>Step Two: Select a CSV file of contacts to import (Example: name.csv).<br>C:\Contacts.csv Browse | E    | Import your contacts from an existing email account          |
| <ul> <li>•</li> </ul> | When you finish, your contacts will appear in your Outlook Web App<br>Contacts folder.                                                                                     | -    | Step One: E<br>Step Two: Se<br>C:\Contacts.csv Browse Browse |
| or                    |                                                                                                    |      |                                                              |

**6.** When the import process is finished, OWA will display a "Congratulations" message and will show the total number of contacts imported. Click "finish". Your contacts are now imported.

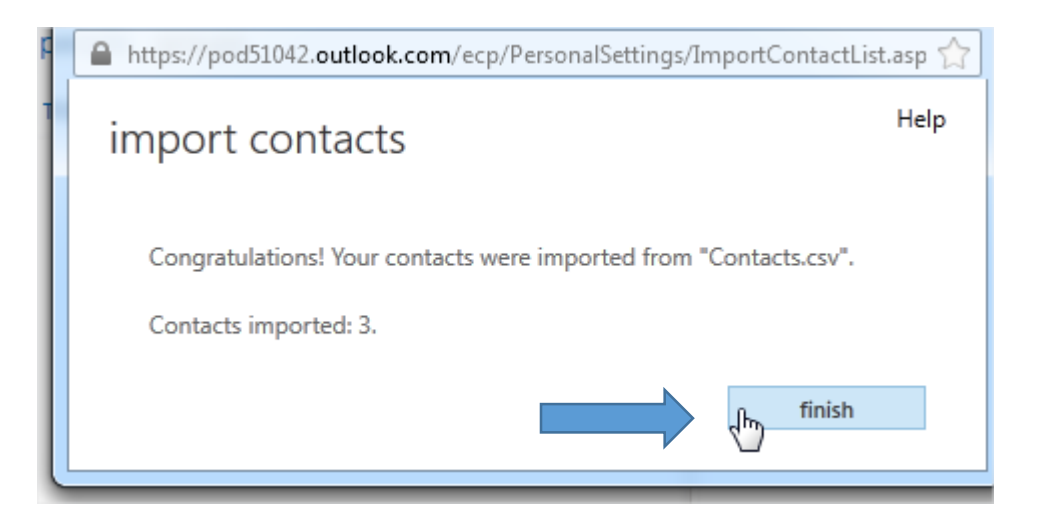

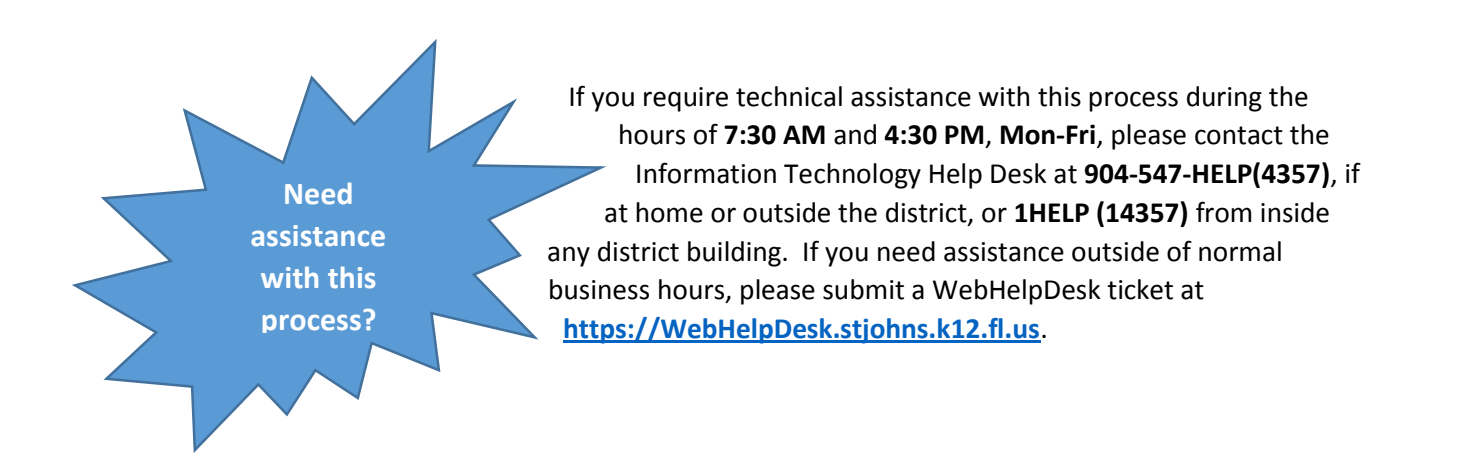